# NorVas

# **PRAKTISK VEILEDER**

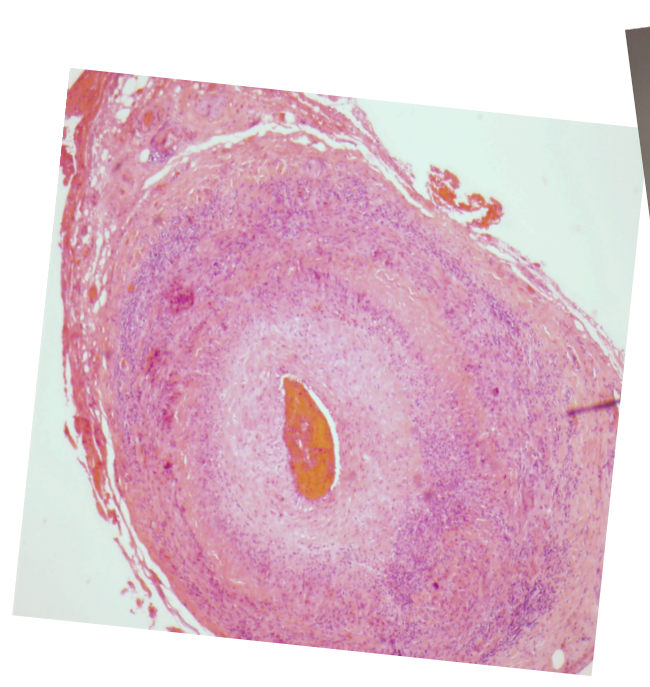

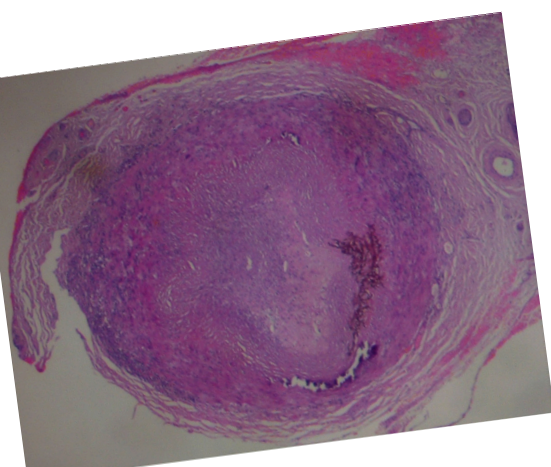

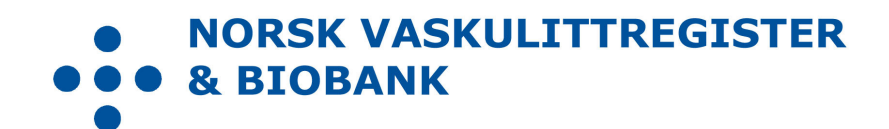

| Design / layout | Mai Lisbet Berglund, Universitetssykehuset Nord-Norge HF |
|-----------------|----------------------------------------------------------|
| Foto            | Universitetssykehuset Nord-Norge HF                      |
| Trykk           | Trykkeriet ved Universitetssykehuset Nord-Norge HF       |
| Opplag          | 100                                                      |
| Utgitt          | Mai 2015                                                 |
| Redaksjon       | Wenche Koldingsnes, Universitetssykehuset Nord-Norge HF  |
| Version         | 1.1                                                      |

# Hvordan komme i gang og hva skal registreres inn i NorVas ved hjelp av GTI?

#### Kortversjon.

- 1. Identifiser avdelingens vaskulittpasienter
- 2. Bekreft diagnose
- 3. Legg inn pasienter i GTI med diagnose og tid for diagnose
- 4. Lag en "pakke" for blod-urinprøver
- 5. Gi pasient samtykke og inkluder pasient
- 6. Selvrapportering
  - a. ved inklusjon, etter lege us
- 7. Standard kontroll
  - a. Blodprøver
  - b. Selvrapportering
  - c. Legeus:
    - i. BT
    - ii. BVAS
    - iii. VDI
    - iv. Medisinering
  - d. Sekretær/Registerpersonell
    - i. Legg inn lab.svar
- 8. Ved debut/residiv
  - a. Registrer utredning

| M30.0 | Polyarteritis nodosa                                                  |
|-------|-----------------------------------------------------------------------|
| M30.1 | Eosinofil granulomatose med polyangiitt (EGPA) (Churg Strauss sykdom) |
| M30.8 | Andre tilstander beslektet med PAN                                    |
| M31.3 | Granulomatose med polyangiitt (GPA) (Wegeners granulomatose)          |
| M31.4 | Takayasus sykdom (TAK)                                                |
| M31.5 | Kjempcellearteritt (GCA) med PMR                                      |
| M31.6 | Kjempcellearteritt (GCA), annen                                       |
| M31.7 | Mikroskopisk polyangiitt (MPA)                                        |
| M31.9 | Uspesifisert nekrotiserende vaskulitt                                 |
| M35.2 | Behcets sykdom (BS)                                                   |
| D69.0 | IgA vaskulitt (IgAV) (Henoch Schønleins purpura)                      |
| D89.1 | Kryoglobulinemi (CV)                                                  |

# Identifiser pasienter med vaskulitt-diagnoser, f.eks ved å søke på følgende ICD10 diagnoser

# 1. Legg pasienten inn i GTI med aktuell diagnose

- Pasient/Søk/Ny pasient/
- Diagn. Data/Diagnoser/Etablere

| Sydomsaktivitet     Diagnose     Diagnose       Karrissone :<br>20.05.2014<br>91.00.2014<br>98 :<br>10.02.2014<br>91.00.2014<br>92 :<br>20.05.2014<br>20.05.2014<br>20.05.2014<br>20.05.2014<br>21.05.2014<br>01 : :     Näverende diagnoser     Merknader (M)     Status (S)       Versioned diagnoser     Status (S)     - Ingen informasjon     - Ingen informasjon       Versioned diagnoser     Status (Vergener's)     1.4.02.2014     - Ingen informasjon       Versioned diagnoser     Status (Vergener's)     1.4.02.2014     - Ingen informasjon       Versioned diagnoser     Status (Vergener's)     1.4.02.2014     - Ingen informasjon       Versioned diagnoser     Status (Vergener's)     1.4.02.2014     - Ingen informasjon       Versioned diagnoser     Status (Vergener's)     1.4.02.2014     - Ingen informasjon       Vergenose     Status (Vergener's)     1.4.02.2014     - Ingen informasjon       Vergenose     Status (Vergener's)     1.4.02.2014     - Ingen informasjon       Vergenose     Status (Vergener's)     1.4.02.2014     - Ingen informasjon       Vergenose     Status (Vergener's)     1.4.02.2014     - Ingen informasjon       Vergenose     Status (Vergener's)     1.0.1.101     Status (Vergener's)     1.0.1.101       Vergenose     Status (Vergener's)     1.0.1.101     Vergener's)     1.0.1.101       Vergenose     Status (Vergener's)     1.0 | Søk Diagn.                                                                                                   | data * Sykdomsakt. * Helsestatus * Intervensjon * Organskade * (                                                                                                    | Grafikk Komorbiditet *                               | Bildediagn. *                                                                                                    |                                                                | Avs |
|----------------------------------------------------------------------------------------------------|----------------------------------------------------------------------------------------------------|----------------------------------------------------------------------------------------------------|------------------------------------------------------|----------------------------------------------------------------------------------------------------|----------------------------------------------------------------|-----|
| Vectorsaktivitet         trrf 5 score :         5.02.2014         1.03.2014         0.8 : :         1.03.2014         0.2.2012         reading :       100         0.2.2014         0.2.2014         0.2.2014         0.2.2014         0.2.2014         0.2.2014         0.2.2014         0.2.2014         0.2.2014         0.2.2014         0.2.2014         0.2.2014         0.2.2014         0.2.2014         0.2.2014         0.2.2014         0.2.2014         0.2.2014         0.2.2014         0.2.2014         0.2.2014         0.2.2014         0.2.2014         0.2.2014         0.2.2014         0.2.2014         0.2.2014         0.2.2014         0.2.2014         0.2.2014         0.2.2014         0.2.2014         0.2.2014         0.2.2014         0.2.2014         0.2.2014         0.2.2014         0.2.2014         0                                                                                                    | na ende under DI <i>P</i>                                                                                    | IGNOSER                                                                                                    |                                                      | 01.01                                                                                                    | .1960                                                          |     |
| admin :: 150<br>gonose<br>6.2008<br>0.006.2014<br>mod. (AK))<br>2.2014<br>05.2014<br>1.1.20.2014<br>05.2014<br>1.1.2012 Kjempecelle Arteritt<br>1.1.2012 Kjempecelle Arteritt<br>1.1.2012 Kjempecelle Arteritt<br>1.1.2012 Kjempecelle Arteritt<br>1.1.2012 Kjempecelle Arteritt<br>1.1.2012 Kjempecelle Arteritt<br>1.1.2012 Kjempecelle Arteritt<br>1.1.2012 Kjempecelle Arteritt<br>1.1.2012 Kjempecelle Arteritt<br>1.1.2012 Kjempecelle Arteritt<br>1.1.2014 Kjempecelle Arteritt<br>1.1.2014 Kjempecelle Arteritt<br>1.1.2014 Kjempecelle Arteritt<br>1.1.2014 Kjempecelle Arteritt<br>1.1.2014 Kjempecelle Arteritt<br>1.1.2014 Kjempecelle Arteritt<br>1.1.2010 Ankyloserene Spondylit (Veg<br>1.1.2010 Ankyloserene Spondylit (Veg<br>1.1.2012 Kjempecelle Arteritt<br>1.1.2012 Kjempecelle Arteritt<br>1.1.2010 Beherds sykdom<br>2.0.3.2014 Kjempecelle Arteritt<br>2.0.2.2014 I +/<br>2.0.2.2014 I +/<br>2.0.2.2014 I +/<br>2.0.2.2014 I +/<br>2.0.2.2014 I +/<br>Kommentar                                                                                                    | domsaktivitet<br>'s score :<br>22.2014<br>5 : 7<br>19.2014<br>:<br>:<br>12.2012                              | Nåværende diagnoser<br>S Diagnose<br>3 Takayssu Arteritt<br>3 Granulomatas Polyangitt (Wegener's)<br>3 Revmatoid Artritt                                                                                                    | Debut dato<br>30.06.2014<br>14.02.2014<br>17.11.2003 | Merknader (M)<br>I = Etablert<br>= Flere perioder<br>X = Opphørt<br>+/- = Endret status                                      | Status (S)<br>- Ingen informasjon<br>1 Usikker<br>2 Sannsynlig |     |
| 06.2014<br>NCA (RMS) :     30.06.2014     Skayasu Arteritt     +/- ? - · · · · · · · · · · · · · · · · ·                                                                                                    | titinin : 150<br>grose<br>p. debut dato<br>6.2008<br>in. debut dato<br>30.06.2014<br>in.dato (TAK)<br>2.2014 | Etablere Opphøre Endre status Velg<br>Diagnosehistorikk<br>Debut dato Diagnose Opphørsdato                                                                                                    | Merknader                                            | 0 = Remisjon<br>! = Endret diagnose<br>? = Annet<br>Diagnosedetaljer                                                         | Sikker                                                         |     |
| 0.2017 : 1<br>17.12.2009 Ankyloserende Spondylitt 02.09.2014 ! ✓ Kommentar<br>⊙ Sorter på diebut dato O Sorter på diagnose O Sorter på opphørsdato                                                                                                    | 16.2014<br>ICA (PR3) : 200,0<br>CCA (PR3) :<br>99.2014<br>Irte : 44<br>thet : 30<br><b>inskade</b>           | 30.05.2014         Takayasu Arteritt           07.04.2014         SLE         02.09.2014           14.02.2014         Granulomatas Polyangitt (Weg         7.2012           7.2012         Psoriasisartritt         02.09.2014           12.10.2014         Kjempecelle Arteritt         02.11.2012           18.02.2011         Polymyalgia Rheumatica         02.03.2011           28.01.2011         Polymyalgia Rheumatica         28.04.2010           29.01.2010         Behects sykdom         28.04.2010 | +/- ? *<br>!<br>!<br>+/- !<br>+/- 0<br>! 0<br>+/- !  | Takayasu           Dato         Symptom star           30.06.2014         26.02.2014           26.02.2014         26.02.2014 | I Arteritt<br>t S M Årsak<br>3 I<br>x Annet<br>1 +/-<br>2 I    |     |
| Grafikk Slette Slette                                                                                                    | : 1                                                                                                    | 17.12.2009 Ankyloserende Spondylitt 02.09.2014<br>© Sorter på debut dato O Sorter på diagnose O Sort<br>Grafikk                                                                                                    | ter på opphørsdato                                   | Korrigere Slette                                                                                                    |                                                                |     |

## 2. Sjekk at kriterier oppfylles: Diagn. Data/Vaskulittkriterier

 "Uspesifisert nekrotiserende vaskulitt", velges som diagnose når pas ikke tilfredsstiller kriterier og den kliniske diagnosen er usikker (denne diagnose finnes i GTI V8.2). Dersom den kliniske dianose er sikker, men alle kriterier ikke er oppfylt, merk av hva som er oppfylt og gi den kliniske dianose i forrige bilde "etablere" dianose.

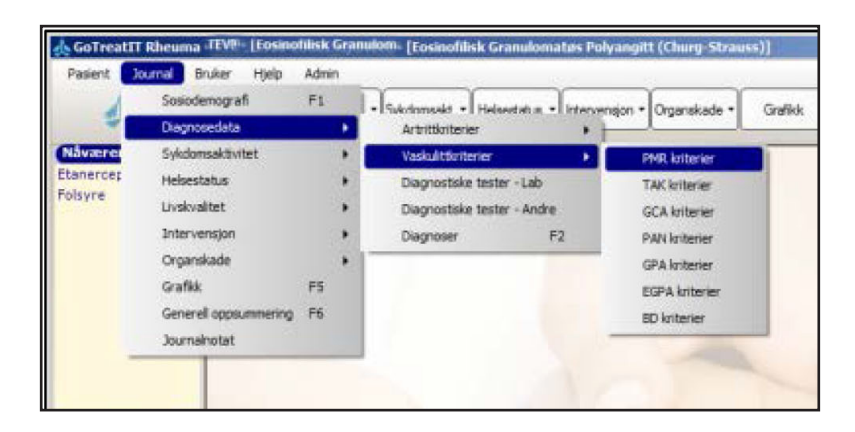

| DIAGNOSEDATA                               |                                                                      | Rheuma -TEVI | Eosinohiisk Granus                              |
|--------------------------------------------|----------------------------------------------------------------------|--------------|-------------------------------------------------|
| Symptom debut dato Symptom ved deb<br>1998 | ut                                                                   |              | Diagnosedato<br>2006<br>(TAK kriterier oppfylt) |
| TAK (Takayasu Arteritt) kriterier          |                                                                      |              | Historikk                                       |
|                                            | TAK classification criteria (3/6)                                    |              | 05.04.2013<br>14.03.2006<br>14.03.2005          |
|                                            | 1. Age at disease onset ≤ 40 years                                   |              |                                                 |
|                                            | 2. Claudication of extremities<br>3. Decreased brachial artery pulse |              |                                                 |
|                                            | 4. BP difference >10 mmHg                                            |              |                                                 |
|                                            | 5. Bruit over subclavian arteries or aort                            | a            |                                                 |
|                                            | 6. Arteriogram abnormality                                           |              |                                                 |
| indersøker<br>seiTon (Tonnessen, Geir)     | Undersøkelsesdato<br>05.04.2013 Ny                                   |              | 8 Ref.                                          |
| enon (ronnessen, den)                      | Eksakt dato                                                          | Endre        | e Lagre Avbryt                                  |

- 3. Nå kan pasienten få samtykke (gi 2 eks til pas, signerer ett, beholder ett), og helst inkluderes samme dag:
- Pasient/ Register/Registeradministrasjon/ hak av for NorVas (ikke for NorArtritt) med dato for samtykke og inklusjon

| GoTreatIT Rheu                         | ma - 29       | .02.200 | 00 - [Takayasu Arteritt]                                                            |
|----------------------------------------|---------------|---------|-------------------------------------------------------------------------------------|
| Pasient Journal                        | Bruker        | Hjelp   | Admin                                                                               |
| Søk<br>Vis pasientnav<br>Endre pasient | F11<br>in F12 | F       | Dagn data • Sykdomsakt • Helsestatus • Intervensjon • Organskade • Grafikk Komorbid |
| Selvrapporteri<br>Antropometris        | ng<br>ke data | •       |                                                                                     |
| Komorbiditet<br>Bildediagnostil        | dk            | *       |                                                                                     |
| Studie                                 |               |         |                                                                                     |
| Register                               |               |         |                                                                                     |

| Pasient 29.02.2000               | Registerad                                                        | ministrasjon      |                  |                         |
|----------------------------------|-------------------------------------------------------------------|-------------------|------------------|-------------------------|
| Register<br>NorArtritt<br>NorVas | Samtykkedato  Inklusjonsdato<br> 17 17 02 2010 💌  17 12 01 2011 💌 | Eksklusjonsdato I | [ksklusjonsårsak | Inklusjon ved annet MF  |
| Slette                           |                                                                   |                   | (                | Lagre og<br>lukk Avbryt |

Etter inklusjon vil det komme opp melding om at pas er inkludert i et register

# 4. Diagn.data/Diagnostiske tester-Lab./CVD :

• Registrer **BT** 

| werende med.                                                                                                    | MAGNOSTISKE TESTER - LAB                            | 01.01.1960 Ven Leosandhinsk G                                                                                                    | CALL OF CALL OF |
|----------------------------------------------------------------------------------------------------|-----------------------------------------------------|----------------------------------------------------------------------------------------------------|----------------------------------------------------------------------------------------------------|
| inercept (Enbrei)                                                                                                    |                                                     |                                                                                                    |                                                                                                    |
| vpbdomsskutvitet           exr/s some           soc 2014           VAS           7           0.9,0014           R           10,9,0014           R           10,0,0012           10,0,0014           30,00,0014           30,00,0014           ABCA (1902)           10,0,0014           ABCA (1902)           10,0,0014           ABCA (1902) | Attritter Verkultiter CD Andre taster Sorrening VVD | Utforte tester<br>(*) C3<br>(*) C3<br>(*) SF 1gd<br>(*) SF 1gd | Misprik                                                                                                    |
|                                                                                                    | Undersakelsesdato<br>27.06.2014<br>Setsakt dato     | aring Endre Slette Lagre                                                                                                    | Avbryt                                                                                                    |

#### 5. Diagn.data/Diagnostiske tester-Lab./vaskulitter:

• Blod-, Urinprøver – hver gang: (legges inn av sekretær i etterkant)

PR3-ANCA, MPO-ANCA, Kreatinin, GFR, Hemoglobin, Leucocytter, IgG, CRP, Urin stix :

- 1. Albumin,
- 2. Blod,
- 3. Albumin-kreatinin ratio:

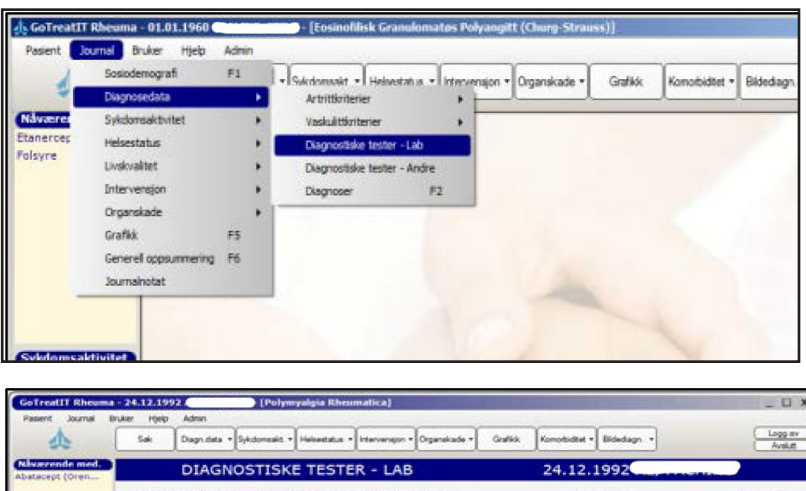

| rende med.               | DIAGNOSTISKE TE                      | STER - LAB             | 24.12.1992                                                   |          |
|--------------------------|--------------------------------------|------------------------|--------------------------------------------------------------|----------|
| ahr foiler               | Advillage (CTD) Andrea 1             | auter ( Seconda ) (O/D |                                                              | March 1  |
| 1                        | trade de exercices internete side te |                        | (+) RF IgM                                                   | FRANKING |
|                          | Antistoffer mot                      | (-) (+) Verdi          | (+) Hepatitt B surface antistoff<br>(+) Hepatitt C antistoff |          |
|                          | C.ANCA (201)                         | 9999                   | (-) CCP                                                      |          |
|                          | a succe (succe)                      |                        |                                                              |          |
|                          | P-ANCA (MPD)                         |                        |                                                              |          |
|                          | Biodprøver                           |                        |                                                              |          |
| omanichivitet            |                                      | (-) (+) Verdi          |                                                              |          |
| score :                  | Kreatinin                            | >999                   |                                                              |          |
| 2014                     | GFR.                                 | 100                    |                                                              |          |
| 2014                     | Hermonalohim                         |                        |                                                              |          |
| 1 3                      | La frantitus                         |                        |                                                              |          |
| 1 600                    | Lauroryour                           | HH                     |                                                              |          |
| m i 999                  | 190                                  | 00,0                   |                                                              |          |
| ose Color                | CRP                                  | 800 mp/liter           | Kommentar                                                    |          |
| PERUI NATO               | Uningraver                           |                        |                                                              |          |
| debut dato<br>25.02.2014 | Urinstix                             | (-) (+) Verdi          |                                                              |          |
| date (PMR)               | U-Albumin                            |                        |                                                              |          |
|                          | V-Blad                               | HH .                   | Genetiske tester                                             |          |
| (014                     |                                      |                        | () (+)                                                       |          |
| (MPD) 1995,9             | C. Milduner Kreating Land            |                        | HLA-627                                                      |          |
| status                   |                                      |                        | Shared Epitope                                               |          |
| .2014                    |                                      |                        |                                                              |          |
| et 1 33                  |                                      | Underspkelsesdeto      |                                                              |          |
| nskade                   |                                      | 27.02.2014 Ny          |                                                              | 10       |

#### Historisk ANCA

det er ønskelig å vite ANCA ved sykdomsdebut og den høyeste verdi senere legges inn på aktuell datoer (viktig å vite om pas er ANCA pos eller ANCA neg)

- 6. Diagn.data/Diagnostiske tester-Lab./Screening:
- Blodprøver kun ved inklusjon
- om man ikke får tatt prøven på inklusjonsdag, ta prøvene senere og tilbakedatér til inklusjonsdato (ellers får dere vedvarende påminnelser om manglede prøve fra inklusjon)
  - Quantiferon Hepatitt Bc antistoff Hepatitt Bs antistoff Hepatitt Bs antigen Hepatitt C antistoff

| Tuberkulosetester            |               | (+) C4<br>(+) RF IgA                                 | 22.03.201           |
|------------------------------|---------------|------------------------------------------------------|---------------------|
| Mantoux                      | (-) (+) Verdi | (+) RF IgM<br>(+) CCP                                | 18.11.201 09.03.200 |
| Quantiferon                  |               | (+) SSA<br>(+) SSB                                   | 16.11.200           |
| T-Snot                       |               | (+) RNP<br>(+) Nitokondrian                          |                     |
| Bto therax                   |               | (+) C-ANCA (PR3)<br>(+) R-ANCA (MRO)                 |                     |
|                              |               | (+) Kreatin                                          |                     |
| Immunoglobulin               | 23 24 Made    | (-) ANA                                              |                     |
| 100                          | (-) (+) verdi | (-) Jo-1<br>(-) Glatt muskulatur                     |                     |
| 190                          |               | (-) Kardiolipin IgG<br>(-) Erosjoner i hender/føtter |                     |
| Iga                          |               | (-) GFR                                              |                     |
| IgM                          |               |                                                      |                     |
| Virus tester                 |               | Kommentar                                            |                     |
|                              | (-) (+) Verdi |                                                      |                     |
| Hepatitt B core antistoff    |               |                                                      |                     |
| Hepatitt B surface antistoff |               |                                                      |                     |
| Hepatitt B surface antigen   |               | Genetiske tester                                     |                     |
| Hepatitt C antistoff         |               | (-) (+)                                              |                     |
| HIV                          |               | HLA-827                                              |                     |
|                              |               | Shared Epitope                                       |                     |
|                              |               |                                                      |                     |

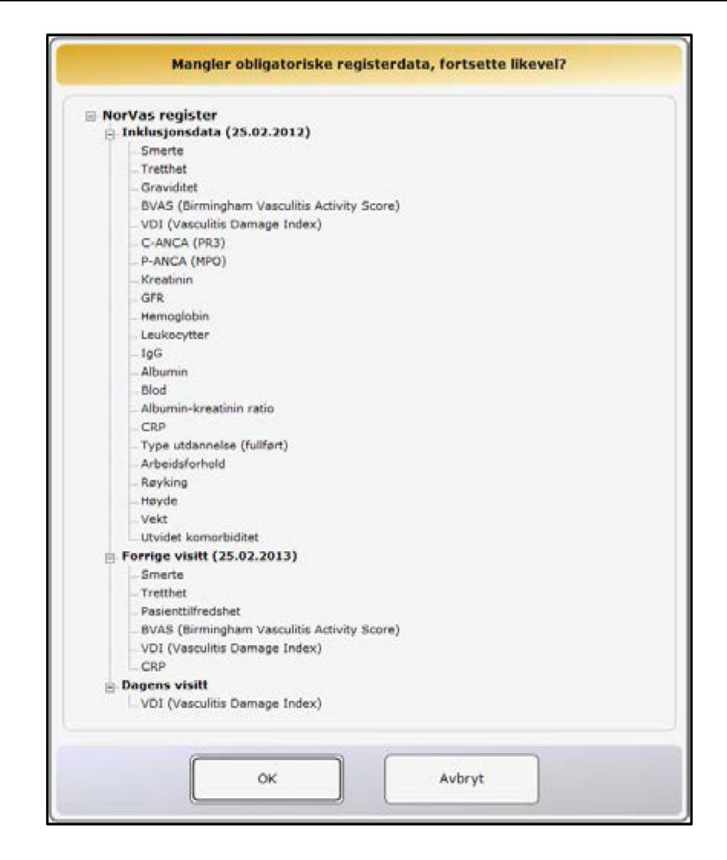

## 7. Sykdomasktivitet/BVAS

- Kryss kun av for det som skyldes vaskulittaktivitet (ikke symptomer pga skade)
- Dersom nytt eller forverret symptom/funn siste 4 uker: vanlig avkryssing
- Dersom intet er nytt, alt har vart over 4 uker og skyldes vaskulittaktvitet, kryss av for "Persistent"
- Under 8. "Renal", kryss av for om dette er debut, "Is this the first vist", dersom "nei" vil de 3 alternativ for se.kreatinin bli umulig å krysse av, kun *endring* i kreatinin/kreatinin clearance kan skåres.
- Merk av hvordan du bedømmer sykdomsaktiviteten: Debut, lett residiv, alvorlig residiv, persisterende sykdom eller remisjon.

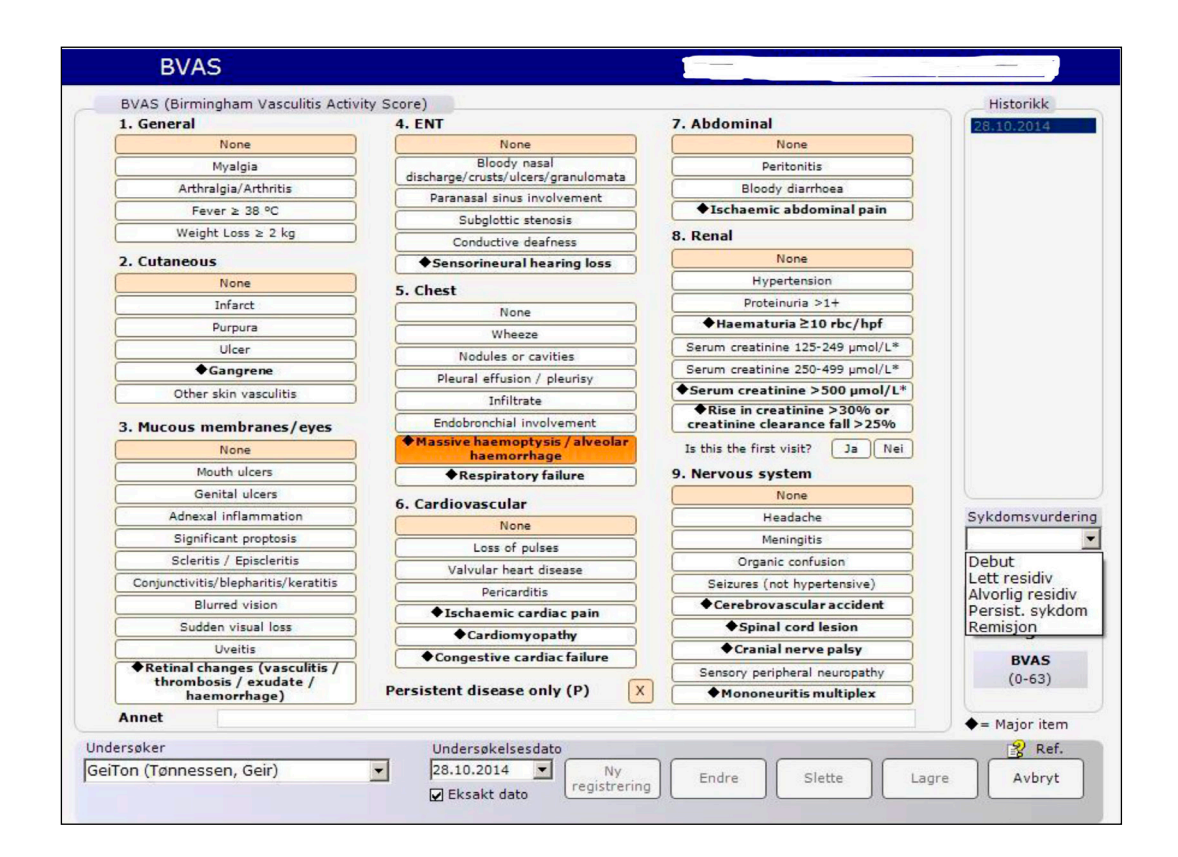

- Historiske data på antall residiv før inklusjon er viktig.
  - Dersom BVAS eksisterer for tidligere residiv:
    - legg inn skår på residivdato
  - Dersom BVAS skår ikke foreligger for tidligere residiv:

legg bare inn BVAS med skår = 0, men kryss av for sykdomsaktivite: Lett eller alvorlig residiv.
 Lett: hvis man bare har behandlet med steroider (SoluMedrol eller økt prednisolon >20 mg/dgl).
 Alvorlig: dersom man har startet full induksjon med sendoxan (evt. MTX) eller Rituximab

# 8. Sykdomsaktivite/Kerr - kun storkarsvaskulitter (TAK og GCA)

• Kryss av for aktivitet

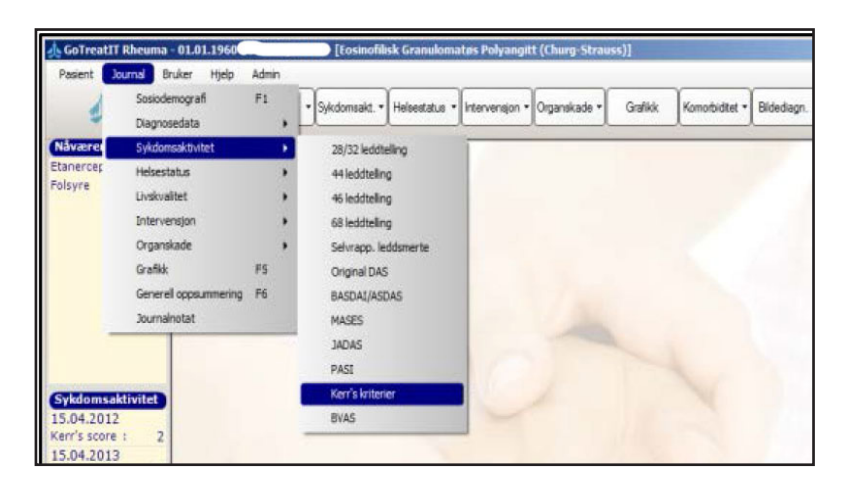

| KERR'S KR                             | TERIER 01.01.1960                                                                                                    |                                     |
|---------------------------------------|----------------------------------------------------------------------------------------------------|-------------------------------------|
| Kerr's kriterier                      |                                                                                                    | Historikk<br>15.04.2012             |
|                                       | Active disease (2/4)                                                                                                    |                                     |
|                                       | Please indicate new onset or worsening of the following features:                                                                     |                                     |
|                                       | Systemic features, such as fever, musculoskeletal<br>(no other cause identified)                                                      |                                     |
|                                       | Elevated erythrocyte sedimentation rate Features of vascular ischemia or inflammation, such as claudication,                          |                                     |
|                                       | diminished or absent pulse, bruit, vascular pain (carotodynia),<br>asymmetric blood pressure in either upper or lower limbs (or both) |                                     |
|                                       | Typical angiographic teatures                                                                                                    |                                     |
|                                       |                                                                                                    | Score<br>Kerr's score<br>(0-4)<br>2 |
| ndersøker<br>jeiTon (Tønnessen, Geir) | Undersøkelsesdato<br>15.04.2012 Ny<br>Ø Eksakt dato registrering Endre Slette                                                         | Lagre Avbryt                        |

# 9. Organskade/VDI

- Kryss kun av på organskade som har oppstått etter vaskulittdiagnose og som har vart > 3 mndr, uansett om det skyldes vaskulitt, behandling eller andre forhold
- Ved inklusjon: legg inn kumulativ skade fram til inklusjon (gjør dette sammen med pasienten)
- Senere registreres bare nye skader som har vart > 3mndr (tidligere avkryssinger er markert)

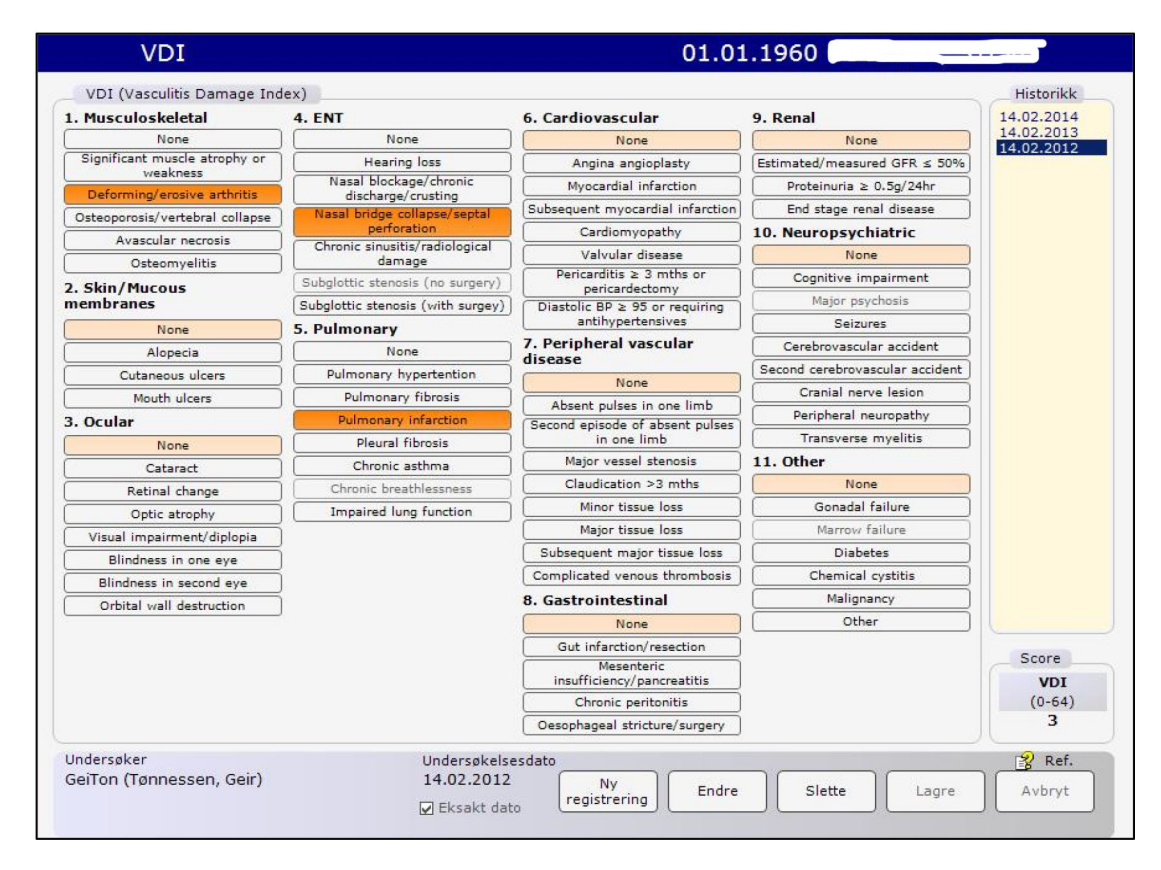

# **10. Intervensjon/Medisinering**

- Før opp dagens medikamenter med dose, evt doseendring eller seponering Mulighet for å krysse av på "Ingen medisinering" i GTI versjon 8.2
- Historisk kumulativ dose av cyclofosfamid (Sendoxan) og for rituximab (MAbThera) skal registreres ved inklusjon (såframt man ikke legger inn all historiske dosering på vanlig måte) *"Kumulativ dose* registreres på "Data entry" med angivelse av kumulativ dose inntil gitt dato. Senere dosering vil automatisk summeres til dersom man fører opp rett dose og rett intervall.

| MEDISINERING                                                                                                   | 25.11.1992            |                                                                                                    |                                                                                                    |                                                                                                    |                                                                                                    |                                                                        |                                                                                                    |                                                                                                    |                                                                   |
|----------------------------------------------------------------------------------------------------|-----------------------|----------------------------------------------------------------------------------------------------|----------------------------------------------------------------------------------------------------|----------------------------------------------------------------------------------------------------|----------------------------------------------------------------------------------------------------|------------------------------------------------------------------------|----------------------------------------------------------------------------------------------------|----------------------------------------------------------------------------------------------------|-------------------------------------------------------------------|
| Nåværende medisinering                                                                                         | Adm. kommentar        |                                                                                                    |                                                                                                    |                                                                                                    |                                                                                                    |                                                                        |                                                                                                    |                                                                                                    |                                                                   |
| Startdato Medikament Dose Intervall Adm                                                                        | Kommentar             |                                                                                                    |                                                                                                    |                                                                                                    |                                                                                                    |                                                                        |                                                                                                    |                                                                                                    |                                                                   |
| 02.04.2014 Auranofin (mg) 66 Daglig PO                                                                         |                       |                                                                                                    |                                                                                                    |                                                                                                    |                                                                                                    |                                                                        |                                                                                                    |                                                                                                    |                                                                   |
| 12.07.2013 Adalimumab (Humira) ( 66 Hver 2. uke SC                                                             |                       |                                                                                                    | Kommentar                                                                                                    |                                                                                                    |                                                                                                    |                                                                        |                                                                                                    |                                                                                                    |                                                                   |
| 10.07.2013 Belimumab (Benlysta) ( 10 Hver 4. uke IV                                                            |                       |                                                                                                    |                                                                                                    |                                                                                                    |                                                                                                    |                                                                        |                                                                                                    |                                                                                                    |                                                                   |
| 02.07.2013 Etanercept (Enbrei) (mg) 50 1 dag i uken SC<br>02.07.2013 Certolizumab pegol (Cim 100 Hyer 2 uke SC | <u></u>               |                                                                                                    |                                                                                                    |                                                                                                    |                                                                                                    |                                                                        |                                                                                                    |                                                                                                    |                                                                   |
| 22.11.2012 Folgyre (mg) 88 Daglig PO                                                                           | Merknader (M)         |                                                                                                    |                                                                                                    |                                                                                                    |                                                                                                    |                                                                        |                                                                                                    |                                                                                                    |                                                                   |
| 23.07.2009 Ustekinumab (Stelara) ( Hver 12. uke SC                                                             | ! = Bivirkning        | I = Regis                                                                                                    | trert                                                                                                    |                                                                                                    |                                                                                                    |                                                                        |                                                                                                    |                                                                                                    |                                                                   |
|                                                                                                    | 0 Uten virkning       | +/- = Dose                                                                                                    | endret/gitt                                                                                                    |                                                                                                    |                                                                                                    |                                                                        |                                                                                                    |                                                                                                    |                                                                   |
| Registrere Seponere Endre dose Kommentar Data entry                                                            | * = Kommentar         | = Perio                                                                                                    | disk medisinering                                                                                                    |                                                                                                    |                                                                                                    |                                                                        |                                                                                                    |                                                                                                    |                                                                   |
|                                                                                                    | ? Annet               | X = Sepo                                                                                                    | nert                                                                                                    |                                                                                                    |                                                                                                    |                                                                        |                                                                                                    |                                                                                                    |                                                                   |
| Medismexingshistorikk                                                                                          | Medikamenthistori     | kk                                                                                                    |                                                                                                    | -                                                                                                    |                                                                                                    |                                                                        |                                                                                                    |                                                                                                    |                                                                   |
| Startdato Medikament Sep.dato Merknader                                                                        | A                     | uranofin (mg                                                                                                    | )                                                                                                    |                                                                                                    |                                                                                                    |                                                                        |                                                                                                    |                                                                                                    |                                                                   |
| 02.04.2014 Auranofin (mg)                                                                                      | Dato Dose Inte        | ervall M E                                                                                                    | ffekt Adm                                                                                                    |                                                                                                    |                                                                                                    |                                                                        |                                                                                                    |                                                                                                    |                                                                   |
| 12.07.2013 Adalimumab (Humira) (mg) ! ? +/-                                                                    | 02.04.2014 66 Dag     | glig I                                                                                                    | PO                                                                                                    |                                                                                                    |                                                                                                    |                                                                        |                                                                                                    |                                                                                                    |                                                                   |
| 05.07.2013 Etanerceot (Enbrel) (mg)                                                                            |                       |                                                                                                    |                                                                                                    |                                                                                                    |                                                                                                    |                                                                        |                                                                                                    |                                                                                                    |                                                                   |
| 02.07.2013 Certolizumab pegol (Cimzia) (                                                                       |                       |                                                                                                    |                                                                                                    |                                                                                                    |                                                                                                    |                                                                        |                                                                                                    |                                                                                                    |                                                                   |
| 10.04.2013 Anakinra (Kineret) (mg) 25.10.2013 !                                                                |                       |                                                                                                    |                                                                                                    |                                                                                                    |                                                                                                    |                                                                        |                                                                                                    |                                                                                                    |                                                                   |
| 07.07.2012 Golimumab (Simponi) (mg) 02.08.2013                                                                 |                       |                                                                                                    |                                                                                                    |                                                                                                    |                                                                                                    |                                                                        |                                                                                                    |                                                                                                    |                                                                   |
| 25.06.2011 Inniksimab (Remicade) (mg) 02.08.2012<br>17.06.2011 Metotreksat (mg) 17.06.2012                     |                       |                                                                                                    |                                                                                                    |                                                                                                    |                                                                                                    |                                                                        |                                                                                                    |                                                                                                    |                                                                   |
| 10.04.2010 Abatacept (Orencia) (mg) 02.08.2010                                                                 | Areak                 | Bivirkning                                                                                                    |                                                                                                    |                                                                                                    |                                                                                                    |                                                                        |                                                                                                    |                                                                                                    |                                                                   |
| 12.03.2010 Tocilizumab (Roactemra) (mg 02.07.2013 ! ?                                                          |                       | Strikting                                                                                                    |                                                                                                    |                                                                                                    |                                                                                                    |                                                                        |                                                                                                    |                                                                                                    |                                                                   |
| ⊙ Sorter på startdato ○ Sorter på medikament ○ Sorter på sep.dato                                              |                       |                                                                                                    |                                                                                                    |                                                                                                    |                                                                                                    |                                                                        |                                                                                                    |                                                                                                    |                                                                   |
| Medikamentgrupper Nullst                                                                                       | Kommentar             |                                                                                                    |                                                                                                    |                                                                                                    |                                                                                                    |                                                                        |                                                                                                    |                                                                                                    |                                                                   |
| BIOLOGISKE                                                                                                    |                       |                                                                                                    |                                                                                                    |                                                                                                    |                                                                                                    |                                                                        |                                                                                                    |                                                                                                    |                                                                   |
|                                                                                                    |                       |                                                                                                    |                                                                                                    |                                                                                                    |                                                                                                    |                                                                        |                                                                                                    |                                                                                                    |                                                                   |
| DMARD<br>NSAID/COXIB                                                                                           |                       | 01.01.1960                                                                                                    | - [Systemisk Sklerose]                                                                                                    |                                                                                                    |                                                                                                    |                                                                        |                                                                                                    |                                                                                                    |                                                                   |
| DMARD     SATURE     TILSKUDD                                                                                  | Korrigere /           | 01.01.1960                                                                                                    | ) - [Systemisk Sklerose]<br>Kur Dose Intervall                                                                                                    | Adm                                                                                                    | Staridato Endr. dato                                                                                                    | Sepidato                                                               | ∑dose Effekt                                                                                                    | Arsak                                                                                                    | Bivirkning                                                        |
| DMARD     NSAID/COXIB     TILSKUDD                                                                             | Korrigere /<br>Slette | 01.01.1960<br>Medikament<br>Anakirra (Kinerel) (mg)                                                                                                    | - [Systemisk Sklerose]     Kur Dose Intervall     1 66 Hver 5. dag                                                                                                    | Adm 11                                                                                                    | Startdato Endr. dato<br>8.11.2005 12.01.2007                                                                                                    | Sep.dato<br>23.03.2010                                                 | Σdose Effekt<br>23798                                                                                                    | Arsak                                                                                                    | Bivitzing                                                         |
| ✓ DMARD     NSALD/CXIB     NSALD/CXIB     TILSKUDD                                                             | Korrigere /<br>Slette | 01.01.1960<br>Medikament<br>Arabirra (Kinerel) (mg)<br>C, Volobstamid (mg)                                                                                                    | [Systemisk Stierose]     Kur Dose Interval     66 Hver5.dag     1 2000 Daglig                                                                                                    | Adm 2<br>Intramuskulær 10<br>Intravenos                                                                                                    | Startdato Endr. dato<br>8.11.2005 12.01.2007<br>12.2013                                                                                                    | Sep.dato<br>23.03.2010                                                 | Σ dose Effekt<br>23798<br>764000                                                                                                    | Arsak                                                                                                    | Envirtuing                                                        |
| MARD     NSAID/CXIB     NSAID/CXIB     TILSKUDD                                                                | Korrigere /<br>Slette | 01.01.1960<br>Medikament<br>Arakirra (Kireret) (mg)<br>Cyklobstamid (mg)<br>Etanercept (Erbret) (mg)                                                                                                    | Eyştemisk Sklerose           Kur         Dose         Intervall           1         66         Hver 5, dag           1         2000         Daglig           1         2         1 dagi uken                                                                                                    | Adm Sintramuskulær 11<br>Intramuskulær 11<br>Intravenøs<br>Subkutæn 00                                                                                                    | Startdato Endr. dato<br>8.11.2005 12.01.2007<br>12.2013<br>8.10.2009 16.08.2011                                                                                                    | Sep.dato<br>23.03.2010<br>16.10.2011                                   | Σ dose Effekt<br>23798<br>764000<br>889                                                                                                    | Araak                                                                                                    | Biviting<br>Ending ar emakases (11.02.2014)                       |
| MARD     NSADJCXXIB     TILSKUDD                                                                               | Korrigere /<br>Slette | OLOILSIGO     Medikament     Arabirra (Kirerel) (mg)     Cyklotestanid (mg)     Elanercept (Erbrel) (mg)     Elanercept (Erbrel) (mg)                                                                                                    | Systemisk Skierose     Kur Dose Internal     66 Hver 5. dag     1 2000 Deglig     1 2 1 dag i uken     2 Behandlingspau                                                                                                    | Adm 1<br>Intramuskulær 11<br>Intravenøs 2<br>Sublutøn 00<br>se 11                                                                                                    | Startdato Endr. dato<br>8.11.2005 12.01.2007<br>12.2013 16.08.2011<br>8.02.2009 16.08.2011<br>6.02.2012 06.11.2013                                                                                                    | Sep.dato<br>23.03.2010<br>16.10.2011<br>04.03.2014                     | Σ dose Effekt<br>23798<br>764000<br>889                                                                                                    | Arsak<br>Bivinkning<br>Mečikament antistoffer                                                                                                    | Brinkhing<br>Ending av amakaans (11.02.2014)                      |
| O DMARD     NSATD/COXIB     TILSKUDD                                                                           | Korrigere /<br>Slette | 01.01419507<br>Medikament<br>Acabirra (Kinerel) (mg)<br>Cyklotostemid (mg)<br>Etaneroset (Erbrel) (mg)<br>Etaneroset (Erbrel) (mg)<br>Fikusimab (Mathlera) (mg)                                                                                                    | Systemisk Sklerose           Kur         Dose         Intervall           1         66         Hver 5. dog           1         2000         Doglig           1         2         I dogi uiten           2         Behandingspou           1         50         Hver 4. uke                                                                                                    | Adm 1<br>Intranuskulær 11<br>Intravenas<br>Subiutan 00<br>se 11<br>Intravenas                                                                                                    | Standato         Endr.dato           8.11.2005         12.01.2007           12.2013         16.08.2011           8.10.2009         16.08.2011           6.02.2012         06.11.2013           1.2012         2012                                                                                                    | Sep dato<br>23 03 2010<br>16 10 2011<br>04 03 2014<br>12 2012          | Σ dose Effekt<br>23798<br>764000<br>889<br>600                                                                                                    | Asak<br>Bivitning<br>Mediament artistoffer<br>(23.4.Her/Parrontar ELISA) Serunde                                                                                                    | Britteing<br>Ending ar smaltants (11.02.2014)                     |
| NARD     NSAID/CXIB     TILSKUDD                                                                               | Korrigere /<br>Slette | BLO.14.9550     Medikament     Arabirra (Kneret) (mg)     Cykotofend (mg)     Banercest (Erbed) (mg)     Banercest (Erbed) (mg)     Ruucinab (Mathena) (mg)     Pauxinab (Mathena) (mg)                                                                                                    | Systemisk Skierose     Kur Dose Internal     66 Here 5. dag     1 2000 Daglg     2 1 dag i uken     2 1 dag i uken     50 Hore 4. uke     2 100 Hore 4. uke                                                                                                    | Adm : :<br>Intranuskulær 11<br>Intravenas :<br>Subiutan 00<br>se : 11<br>Intravenas 00                                                                                                    | Standato         Endr.dato           8.11.2005         12.01.2007           12.2013                                                                                                    | Sep dato<br>23.03.2010<br>16.10.2011<br>04.03.2014<br>12.2012          | <u>Σ</u> dose Effekt<br>23738<br>764000<br>889<br>600<br>5100                                                                                                    | Arsak<br>Bivirkning<br>Madikamet antatofer<br>(23 4.HaryPromotor ELISA) Senunko                                                                                                    | Ending ar smakams (11.02.2014)                                    |
| MARD     NSAID/CXIB     TILSKUDD                                                                               | Korrigere /<br>Slette | ULUI1550           Mediament           Jeakins (Knewl) (mg)           Opkobstramid (mg)           Barencest (Erbed) (mg)           Barencest (Erbed) (mg)           Rouinneb (Mathera) (mg)           Prouvineb (Mathera) (mg)                                                                                                    | Kar         Dose         Interval           1         66         Here 5. dag           1         200         Daglig           1         2         I dag i uken           2         Behandingspau         I dag i uken           2         Behandingspau         I dag i uken           2         Dose         Here 4. uke           2         100         Here 4. uke                                                                                                    | Adm :<br>Intranuakulær 11<br>Intravenes :<br>Sublutæn 00<br>se :<br>Intravenes :                                                                                                    | Stantdato Endr. dato<br>8.11.2005 12.01.2007<br>12.2013 8.10.2009 16.08.2011<br>8.10.2009 16.08.2011<br>1.2012 06.11.2013<br>1.2012                                                                                                    | Sep dato<br>23.03.2010<br>16.10.2011<br>04.03.2014<br>12.2012          | <u>Σ</u> dose EHekt<br>23798<br>764000<br>889<br>600<br>5100                                                                                                    | Arak<br>Brinkning<br>Medikamet artschler<br>(23.4Her/Honombar ELSA) Serunko                                                                                                    | D<br>Builtning<br>Ending ar anakase (1162 2014)                   |
| ✓ DMARD<br>NSATD/COXIB<br>TILSKUDD                                                                             | Korrigere /<br>Slette | ULUI 1950           Mediament           Jeakins (Kneet)           Cykolorhemid (mg)           Banencest (Erbrei) (mg)           Banencest (Erbrei) (mg)           Brannost (Erbrei) (mg)           Praukimb (Mathewa) (mg)           Praukimb (Mathewa) (mg)           Praukimb (Mathewa) (mg)                                                                                                    | Kystemisk Sklerosa           Kor         Dose         Interval           1         66         Hver 5. dag           1         2000         Deglig           1         2         I dag i uken           2         Behandingspaz         I           1         50         Hver 4. uke           2         100         Hver 4. uke                                                                                                    | Adm :<br>http://www.kulaer 11<br>http://www.s<br>Sublutan 00<br>se 11<br>http://www.s<br>http://www.s<br>07                                                                                                    | Startato Endr dato<br>8.11.2005 12.01.2007<br>12.2013 15.008.2011<br>8.10.2009 15.008.2011<br>1.2012 06.11.2013<br>1.2012 -                                                                                                    | Sep dato<br>23 03 2010<br>16 10 2011<br>04 03 2014<br>12 2012          | <u>Σ</u> dose EHekt<br>23798<br>764000<br>889<br>600<br>5100                                                                                                    | 4sak<br>Birkhing<br>Hadisanet actionfile<br>(23.4Her/honomine EUSI) Seurale                                                                                                    | D<br>Bixitoring<br>Endring ar makasas (11.02.2014)                |
| NARD     NSAID/CXIB     TILSKUDD                                                                               | Korrigere /<br>Slette | BL0131550           McSlament           Arabirra (Kreert) (mg)           Cykkdestenid (mg)           Barencest (Entrel (mg)           Barencest (Entrel (mg)           Rusimak (Mathena) (mg)           Rusimak (Mathena) (mg)                                                                                                    | Eystemisk Sklerose)           Kur         Dose         Interval           1         66         Hver 5. dag           1         2000         Daglig           1         2         I dagi viken           2         Behandingspu         Behandingspu           1         50         Hver 4. due           2         100         Hver rule                                                                                                    | Adm stanuskulær 11<br>Intervenes Schuten 00<br>Schuten 00<br>Intervenes 07<br>Intervenes 07                                                                                                    | Stantato Endr. dato<br>8 11 2005 12 01 2007<br>12 2013<br>12 00209 16 08 2011<br>15 02 2002 06 11 2013<br>12 012<br>12 012<br>10 12 014                                                                                                    | Sep.dato<br>23.03.2010<br>16.10.2011<br>04.03.2014<br>12.2012          | ∑dose Effekt<br>23738<br>764000<br>600<br>5100                                                                                                    | Asak<br>Brinkling<br>Mediamet introfer<br>(23.5%) Security<br>(23.5%) Security                                                                                                    | D<br>Bivithing<br>Ending ar smithams (11.02.2014)                 |
| MARD     NSAID/CXIB     NSAID/CXIB     TILSKUDD                                                                | Korrigere /<br>Slette | BLAIASSO     Mediament     Arakima (Knem) (mg)     Cyclotalamid (mg)     Banercest (Extend) (mg)     Banercest (Extend) (mg)     Russimab (Mathema) (mg)     *                                                                                                    | I Systemitk Storose)           Kir         Dose         Internal           1         65         Harr 5 dag           1         200         Dagig           1         2         Tdagig           2         Tdagig         Bahandirappe           1         50         Harr 4 dae           2         100         Harr 4 dae                                                                                                    | Adm stanuskulær 11<br>Intervenes Schuten 00<br>Schuten 00<br>Intervenes 00<br>Intervenes 00                                                                                                    | Startato Endr. dato<br>8.11.2005 12.01.2007<br>12.2013<br>8.10.2009 16.08.2011<br>8.02.2012 06.11.2013<br>1.2012<br>1.2012 06.11.2013                                                                                                    | Sep dato<br>23 03 2010<br>16 10 2011<br>04 03 2014<br>12 2012          | ∑dose Effekt<br>23738<br>764000<br>6889<br>600<br>5100                                                                                                    | Anak<br>Brinking<br>Melanaet stratefit<br>(234%;Permotor EUSI) Seurile                                                                                                    | D<br>Biolithing<br>Ending ar smalases (11.02.2014)                |
| MARD     NSAID/CXIB     TILSKUDD                                                                               | Korrigere /<br>Slette | 01.01.3507<br>Hotkaret<br>Arakira (Kerel (ng)<br>C, Kokateni (ng)<br>Banecot (Eroll (ng)<br>Banecot (Eroll (ng)<br>Rusino (Mateni (ng)<br>Rusino (Mateni (ng)<br>*                                                                                                    | Eystensik Skerese)     Ker Dose Interval     Serese     Sog     Sog     S | Adm Stampskulær 11<br>Interneskulær 15<br>Subkunn 00<br>Interneska 1<br>Interneska 07                                                                                                    | Stantala Endr. data<br>11.2005 112.01.2007<br>12.2013 15.0022017<br>50.022012 06.11.2013<br>101.2014 1012<br>101.2014                                                                                                    | Sep data<br>23 03 2010<br>16 10 2011<br>04 03 2014<br>12 2012          | L dose         Effekt           23738                                                                                                    | Anak<br>Binkning<br>Medianeet strateff<br>(23.4%;Pernotar EUSH Service                                                                                                    | D<br>Builtning<br>Ending ar unakaare (1162 2014)                  |
| ✓ DNARD<br>NSAID/COXIB<br>TILSKUDD                                                                             | Korrigere /<br>Slette | 01.0114500<br>Heckanet<br>Jean Vereni (no)<br>Cy Kohalmin (n)<br>Baneros (Erbell (no)<br>Baneros (Erbell (no)<br>Rouma (Native) (no)<br>Rouma (Native) (no)<br>Wolf-Instant                                                                                                    | Systemisk Sterose)     Ker Dose Interval     Societaria     Societaria     S | Adm 1<br>International 1<br>Intervenes 5<br>Subturn 00<br>Intervenes 07<br>Intervenes 07                                                                                                    | Standalo Endri dato<br>11.2005 112.001<br>12.2013 15.002.2017<br>15.002.2012 06.11.2013<br>101.2014 1012<br>101.2014 1012                                                                                                    | Sep data<br>23 03 2010<br>16 10 2011<br>04 03 2014<br>12 2012          | Σ όων         Είλι           2338         -           75400         -           689         -           650         -           5100         -                                                                                                    | Anak<br>Brinking<br>Helisianet erindet<br>(224/Her/Paramite EUSU Seunite                                                                                                    | D<br>Builtning<br>Ending ar anakana (1162 204)                    |
| V DNARD<br>NSAID/CCXIB<br>TILSKUDD                                                                             | Korrigere /<br>Slette | 10.11.5507     Medianet     Medianet     Medianet     Medianet     Second     Denergi     Denergi     Denergi     Denergi     Denergi     Denergi     Denergi     Denergi     Denergi     Denergi     Nume     Medianet     Medianet     Medianet     Medianet     Medianet     Medianet                                                                                                    | Je Stystensik Skreves)           Kar         Dose (Internal)           1         65         Hert Sing           1         200         Dogi Jahr           1         201         Zahr           1         201         Dogi Jahr           2         Bahardingspu         1           2         100         Hert Alle           2         100         Hert Alle           2         100         Hert Single           1         55         Scott Alle           2         100         Hert Single           1         50         Scott Alle                                                                                                    | Adm 2<br>Internalular 11<br>Intervenes 0<br>Intervenes 0<br>Interv                                                                                                    | Stantato Ender dato<br>11.2015 11.2012.007<br>11.2013 11.2013<br>11.2013 11.2013<br>11.2012 06.11.2013<br>1.2012 06.11.2013<br>1.2012 06.11                                                                                                    | Sep dato<br>22 03 2010<br>16 10 2011<br>04 03 2014<br>12 2012          | Î dose         Efekt           23788         -           776400         -           689         -           680         -           5500         -           5400         -                                                                                                    | Asak<br>Brinning<br>Medisanet unterfor<br>(2).4/w/frunnin EUSI.Securite                                                                                                    | D<br>Bivithing<br>Ending ar smolesme (11.02.2014)                 |
| ✓ DNARD<br>NSAID/COXIB<br>TILSKUDD                                                                             | Korrigere /<br>Slette | 01.01.0507           Heckarrert           Arakin (Stevel (ng)           Dimensity (Stevel (ng)           Banererty (Eshell (ng)           Banererty (Eshell (ng)           Russelb (Mathewa (ng)           Image: State (ng)           Mackament           Mackarrent           Skammeh (Mathewa (ng)           Image: State (ng)           Image: State (ng)                                                                                                    | D = (Systemick Storesc)     Ker Dooe Internal     1 55 Here Store     1 200 Daylig     1 200 Daylig     2 Behardingspou     1 20 Tag Lefter     2 100 Here Left     2 100 Here Left     1 20 Tag Lefter     1 20 Tag Lefter   | Adm 1<br>httomuskular 11<br>httomuskular 11<br>httosmuskular 00<br>httosmuskular 00<br>ht                                                                                                    | Startato End ratio<br>8 11 2005 12 01 2007<br>12 2013<br>8 10 2009 16 00 2011<br>8 10 2009 06 11 2013<br>1 2012 06 11 2013<br>1 2012 06 11 2013<br>1 2012 06 10 2014<br>Σ dose (tota<br>7 37000<br>5550                                                                                                    | Sep dato<br>22 03 2010<br>16 10 2011<br>04 03 2014<br>12 2012<br>Start | j doze   Eliki<br>223%  <br>68%  <br>600  <br>5000  <br>5000  <br>600  <br>600 | Anak Anak Britishing Britishing Britishing Britishing Britishing 2244/tec?hronotre LIGE Searche                                                                                                    | D<br>Biolithing<br>Ending ar smallases (11.02.2014)               |
| ✓ DNARD<br>NSAID/COXIB<br>TILSKUDD                                                                             | Korrigere /<br>Slette | 01.01.3507           Medianet           Avalani Stevel (na)           Cylodadand (ng)           Banecoti Elicoli (ng)           Banecoti Elicoli (ng)           Ruumb (Naheni (ng)           Ruumb (Naheni (ng)           Mecklament           Mecklament           Sourceab (Naheni (ng)           Ruumb (Naheni (ng)           Ruumb (Naheni (ng)                                                                                                    | P = [Systemisk Steresc]     Kar Dose Interval         1 55 Here 5 dag         1 200 Daglig         1 20 Daglig         2 Bellendingspace         1 2 Tag taken         2 Bellendingspace         1 35 Here 4 dae         2 100 Here 4 dae         2 100 Here 4 dae         2 10 Here 4 dae         2 10 Here 4 dae         2 10 Here 4 dae         2 10 Here 4 dae         2   | I dam I dam                                                                                                    | Sandala End data<br>11.006 12.01.2007<br>12.01.2007<br>13.02.009 15.02.001<br>12.012<br>12.012                                                                                                    | Sep delo<br>23 03 2010<br>16 10 2011<br>04 03 2014<br>12 2012          | <u>[ door</u> Effect         223%           76400                                                                                                    | Asak<br>Birkinig<br>Meäisaest satolfi<br>(2) 4 Her, Faronitz ELSA Seurile                                                                                                    | D<br>Building<br>Erding ar analases (11.02.2014)                  |
| ✓ DMARD       NSAID/CXXIB       TILSKUDD                                                                       | Korrigere /<br>Slette | 01.01.1500           Medkanett           Janishing (ören) (mj)           Cykolanett           Danecett Eliveli (mj)           Banecett Eliveli (mj)           Russenb (Materia) (mj)           Russenb (Materia) (mj)           Necklamett           Mecklamett           Mecklamett           Mecklamett           Mecklamett           Mecklamett           Mecklamett           Mecklamett           Mecklamett                                                                                                    | Leystensis Stress)           Kir         Dose (letroit)           1         65         Her S day           1         200         Doji Jake           1         201         Doji Jake           1         201         Doji Jake           2         Topi Jake         Jake           2         100         Herrida           50         Herrida         Jake           1         50         Jake         Jake           2         100         Herrida         Jake           50         Herrida         Jake         Jake           50         Jake         Jake         Jake                                                                                                    | Am 1<br>heansaklar 1<br>kaswaska 1<br>Subkar 0<br>s<br>Subkar 0<br>haswase 1<br>haswase 1<br>h                                                                                                    | Santise End date End date 11205 12 du 2007 12 du 2007 12 du 2007 12 du 2007 12 du 2007 15 du 2007 15 du 2007 15 du 2007 15 du 2007 15 du 2007 12 du 2007 12 du 2007 1                                                                                                    | Sep dato<br>23 03 2010<br>16 10 2011<br>04 03 2014<br>12 2012          | È dose         Elfet           22358         -           754000         -           683         -           600         -           5100         -           640 for medikan         -           IH-dato for hist         -                                                                                                    | Anak<br>Birkhing<br>Medianet attacher<br>(2349er/honorar EUGI)Seunie                                                                                                    | D<br>Bivithing<br>Ending ar ranksam (11.62.2014)                  |
| ☑ DHARD           □ NSAID/CXXIB           □ TILSKUDD                                                           | Korrigere /<br>Slette | ILBL3507     ILBL3507     IdeLanet     IdeLanet      | E Systemick Steresc)           Kar         Doce [nerval]           1         50         Hers Stag           1         200         Dafie           1         200         Dafie           2         Bahardingspo         1           2         100         Hers Ala           2         100         Hers Ala           2         100         Hers Ala           2         100         Hers Ala           2         100         Hers Ala           2         100         Hers Ala           2         100         Hers Ala           2         100         Hers Ala           2         100         Hers Ala           3         100         Hers Ala                                                                                                    | Idamuski i 1<br>Internativiter 1<br>Sobiater 3<br>Sobiater 0<br>Internet 9<br>Internet 0<br>Internet 0<br>Int | Suntice End date<br>End date<br>12 2013<br>10 2020<br>12 2013<br>10 2020<br>13 10 2020<br>13 10 2020<br>10                                                                                                    | Sep data<br>23 03 2010<br>16 10 2011<br>04 03 2014<br>12 2012<br>Start | 2 dose         Effect           223%         -           23%         -           680         -           600         -           5100         -           6410 for medikan         -           IB-dato for hist         -                                                                                                    | Anak<br>Briteling<br>Beidener statefie<br>(23.5%): Seuric<br>(23.5%): Seuric<br>(23.5%): Seur | D<br>Biyithing<br>Erding ar stratestic (11.02.204)                |
| ✓ DMARD           NSAID/COXIB           TILSKUDD                                                               | Korrigere /<br>Slette | 01.01.0507           Heckarrert           Arakin (Stevel (ng)           Damerert (Eshell (ng)           Barevert (Eshell (ng)           Barevert (Eshell (ng)           Russeb (Mathewa (ng)           Noticitient (National (National                                                                                                    | De Systemisk Sterese)     Ker Dose Internal     1 55 Here Sag     1 200 Dagig     1 200 Dagig     2 Behardingspeu     1 21 Tag Like     2 100 Here Like     2 100 Here Like     3000     9)     256                                                                                                    | Ida 1 Internatival Internatival                                                                                                    | Santala End data<br>111206 12 01 2001<br>111206 12 01 2001<br>111206 12 01 2001<br>111206 12 01 2001<br>111206 12 01<br>12102<br>12102<br>1210<br>12102<br>12102<br>1210<br>12102<br>12102<br>1210<br>12102<br>12102<br>12102<br>12102<br>12                                                                                                    | Sep dato<br>23 03 2010<br>15 10 2011<br>04 03 2014<br>12 2012<br>Stort | Educe         Educe           23380         27380           78400         889           660         660           5500            dato for medikan            til-dato for hist                                                                                                    | Avak Birkhing Birkhing Medikawat nitrafit 22.4 Her, Franceter LIGE Searche nett må være etter orfsk dose                                                                                                    | Erding ar smillson (11.02.2014)                                   |
| ✓ DMARD<br>NSALD/CXUB<br>TILSKUDD                                                                              | Korrigere /<br>Slette | OLDIJSSO     Heckanet     Heckanet     Heckanet     Heckanet     Heckanet     Heckanet     South State     South     South     South     South     South     South     Heckanet     Heckanet     Heckanet     Heckanet     Heckanet     Heckanet     Heckanet     South     Heckanet     Heckanet     South     Heckanet     South     South     Heckanet     South     South     Heckanet     Heckanet     Heckane | I Systemisk Steresc)           Kar         Dose         Interval           1         55         Here S day           1         20         Daging           1         20         Daging           2         Behardingspox           1         50           1         20           2         Behardingspox           1         50           1         50           1         50           1         50           1         50           1         50           5000         100           300         250                                                                                                    | Am 1<br>https://doi.org/10.1000/000000000000000000000000000000                                                                                                    | Santae Exit dae<br>11/000 12.0 / 2007<br>12.2013 / 2007<br>12.2013 / 2007<br>12.2013 / 2007<br>12.2012 / 2012<br>2.2012 / 2012<br>2.2012 / 2012<br>2.2012 / 2012<br>2.2012 / 2012<br>2.2012 / 2017<br>2.2012 / 2017<br>2.2017<br>2.2017<br>2.2                                                                                                    | Sep dato<br>23 03 2010<br>16 10 2011<br>04 03 2014<br>12 2012<br>Start | I doe         Effekt           2378         7           7000         889           600         9           5700         9           6410 for medikan         10           Hi-dato for hist         0K                                                                                                    | Asak<br>Brivinia<br>Heisant Friddir<br>(2349e/hommer E154 Seurice                                                                                                    | Existing<br>Existing 2014<br>Existing ar smillioners (11 62 2014) |
| ✓ DMARD<br>NSALD/CXXIB<br>TILSKUDD                                                                             | Korrigere /<br>Slette | OLDILSSO     Heckarrett     Hadiana, Körerdi Ingi     Cykkathan (Kingi     Danerst) Eifoxili (mj)     Danerst) Eifoxili (mj)     Danerst) Eifoxili (mj)     Ruumab (Matheral (mj)     Kathanab (Matheral (mj)     Kathanab (Matheral (mj))     Kathanab (Matheral (mj))                                                                                                    | Esystemick Stresse)           Kar         Dose (Internal)           1         65         Hert Sing           1         20         Dogi (Internal)           1         20         Dogi (Internal)           1         20         Dogi (Internal)           1         20         Edual chappen           1         50         Hert Alle           2         100         Hert Alle           2         100         Hert Alle           2         100         Hert Alle           2         200         Solo (Internal)           3         250         Solo (Internal)                                                                                                    | I Am Shanakilar 1<br>Internationar 1<br>Subtan A I<br>Internationar 1<br>Subtan A I<br>Internationar 1<br>Internationar 1<br>Intern                                                                                                    | Santabo End dato<br>1005 12 007 2007<br>12 2013<br>10 2009 15 00 2007<br>10 2009 15 00 2017<br>10 2019<br>10 2019<br>10 200 | Sep data<br>23.03.2010<br>15.10.2011<br>04.03.2014<br>12.2012<br>Start | Zóse         Elekt           2235         75           7600         883           600         500           500                                                                                                    | Asak<br>Briteling<br>Helicitarie triately<br>(2149er/trunter EUS) Search<br>(2149er/trunter EUS)<br>Search<br>(2149er/trunter EUS)<br>Search<br>(2149er/trunter EUS)                                                                                                    | Bivitaing<br>Ending or smithams (1162,204)                        |

• **"Varskulittintervensjon"** (GTI versjon 8.2) Her registreres "Spesialbehandling, Støttebehandling og Intervensjon/kirurgi" ved avkryssing

| VASKULITT                                                                                                    | INTERVENSJC                                                                 | N                                     |                    | 01.01.1 | 960    |       |           |
|----------------------------------------------------------------------------------------------------|-----------------------------------------------------------------------------|---------------------------------------|--------------------|---------|--------|-------|-----------|
| Vaskulittintervensjon                                                                                                    |                                                                             |                                       |                    |         |        |       | Historikk |
| Spesialbehandling<br>Plasmaferese<br>Dialyse<br>Respirator<br>Stattebehandling<br>ACE-/AT II-hemmer<br>Statiner<br>Ca/Vitamin D<br>Bisfosfonat<br>Trimetoprim Sulfa<br>Annen antibiotikaprofylakse<br>Acetylsalisylsyre<br>MESNA | Nei Ja Komme<br>X X X<br>Nei Ja<br>X X X<br>X X<br>X X<br>X X<br>X X<br>X X | intar                                 |                    |         |        |       | 10.2013   |
| Intervensjon/kirurgi<br>Organtransplantasjon<br>PCI<br>PTA<br>Karkirurgi                                                                                                    | Nei     Ja     Lokalisa       X     Lever       X     X       X     X       | sjon/organ                            |                    |         |        |       |           |
| Undersøker<br>GeiTon (Tønnessen, Geir)                                                                                                    | Un<br>10                                                                    | dersøkelsesda<br>.2013<br>Eksakt dato | Ny<br>registrering | Endre   | Slette | Lagre | Avbryt    |

# 11. Diagn.data/Diagnostiske tester –Andre, gir mulighet for å registrere hvilken utredning som gjøres *ved debut og residiv:*

• kryss av for: + = patologi, ÷ = normalt - obs biopsi-nr ønskes

| DIA              | GNOSTISKE TEST            | ER - ANDRE                | 29.02          | 2000 🖶 😁                        |                    | 5                     |               |        |
|------------------|---------------------------|---------------------------|----------------|---------------------------------|--------------------|-----------------------|---------------|--------|
| Bildemodaliteter | Skopi / Funksjonstester   | Nevrologiske tester       | Biopsi         |                                 | Historik           |                       |               |        |
| Modalitet        | Region                    | (-) (+) Funn              |                |                                 | HISTOFIKI          |                       |               |        |
| Angio            | Kan skrive noe            |                           |                |                                 |                    |                       |               |        |
| CT<br>MR         | Orbita<br>Bihuler         |                           |                |                                 |                    |                       |               |        |
| RTG<br>PET-scan  | Thorax<br>Aorta           |                           |                |                                 |                    |                       |               |        |
| Anglo            | Mellomstore kar<br>Hender |                           |                |                                 |                    |                       |               |        |
| Γ                | IS-ledd                   | $\square \square \square$ |                |                                 |                    |                       |               |        |
| Utførte tester   | Annet                     | ]                         |                |                                 |                    |                       |               |        |
|                  |                           |                           |                | DIAGNOST                        | ISKE TESTER        | - ANDRE               | 29.02.2000    |        |
|                  |                           |                           | Bi             | demodaliteter Skopi             | Funksionstester N  | evrologiske tester    | iopsi         |        |
|                  |                           |                           | Reg            | ion (                           | (-) (+) Funn       |                       |               |        |
|                  |                           |                           | Kar            | n skrive noe                    |                    |                       |               |        |
|                  |                           |                           | Øvi            | re GI-traktus<br>dre GI-traktus |                    |                       |               |        |
|                  |                           |                           | Bro            | nkier                           |                    |                       |               |        |
|                  |                           |                           |                |                                 |                    |                       |               |        |
|                  |                           |                           |                |                                 |                    |                       |               |        |
|                  |                           |                           | C              |                                 |                    |                       |               |        |
|                  |                           |                           | C              | Juprie tester                   |                    |                       |               |        |
| D                |                           |                           | 20             | 02 2000                         |                    |                       |               |        |
| U.               | IAGNOSTISKE TE            | STER - ANDRE              | 29.            | 02.2000                         |                    |                       |               |        |
| Bildemodalit     | eter Skopi Funksjonste    | ster Nevrologiske te      | ster Biopsi    |                                 |                    |                       |               |        |
| Lungefunksion    | (-) (+) Funn              |                           |                |                                 |                    |                       |               |        |
| Lungerunksjon    |                           |                           |                |                                 |                    |                       |               |        |
| ERG              | Ju-                       |                           |                |                                 |                    |                       |               |        |
| ЕККО             |                           |                           |                |                                 |                    |                       |               |        |
|                  |                           |                           |                |                                 |                    |                       |               |        |
|                  |                           |                           |                | DIAG                            | SNOSTISKE TES      | STER - ANDRE          | 12.1          | 2.1934 |
|                  |                           |                           |                | Bildemodaliteter                | Skopi Funksjonstes | ter Nevrologiske test | er Vevstester |        |
|                  |                           |                           |                |                                 | Region             | (-) (+) Funn          |               |        |
|                  |                           |                           |                | EMG                             |                    |                       |               |        |
|                  |                           |                           |                | ENG                             |                    |                       |               |        |
|                  |                           |                           |                |                                 |                    |                       |               |        |
|                  |                           |                           |                |                                 |                    |                       |               |        |
|                  |                           |                           |                |                                 |                    |                       |               |        |
|                  |                           |                           |                |                                 |                    |                       |               |        |
|                  | DIAG                      | NOSTISKE TES              | STER - AND     | RE 29.0                         | 2.2000             |                       |               |        |
|                  |                           |                           |                |                                 |                    |                       |               |        |
|                  | Bildemodaliteter          | Skopi Funksjonstes        | er Nevrologisk | e tester Biopsi                 |                    | Histo                 | rikk          |        |
|                  | Kan også skrivel          | (-) (+) Biops             | nr. Funn       |                                 |                    |                       |               |        |
|                  | Nese/bihule               |                           |                |                                 |                    |                       |               |        |
|                  | Lunge                     |                           |                |                                 |                    |                       |               |        |
|                  | Blodkar<br>Hud            |                           |                |                                 |                    |                       |               |        |
|                  | Muskel                    |                           |                |                                 |                    |                       |               |        |
|                  | Synovia<br>Lever          |                           |                |                                 |                    |                       |               |        |
|                  | Annet                     | 1                         |                |                                 |                    |                       |               |        |

# 12. Pasientrapportering

# er mulig etter at pasienten er inkludert, og kan senere gjøres før legekonsultasjoner.

- (Mulighet for registrering hjemmefra vil komme)
- Pasient/selvrapportering/register:

Pas vil da besvare de aktuelle spørsmål.

For å få med SF-36 (hvilket ønskes): ikke marker "Register", men "SF-36" og pas får da spørsmål *både* til SF-36 og registerspørsmål.

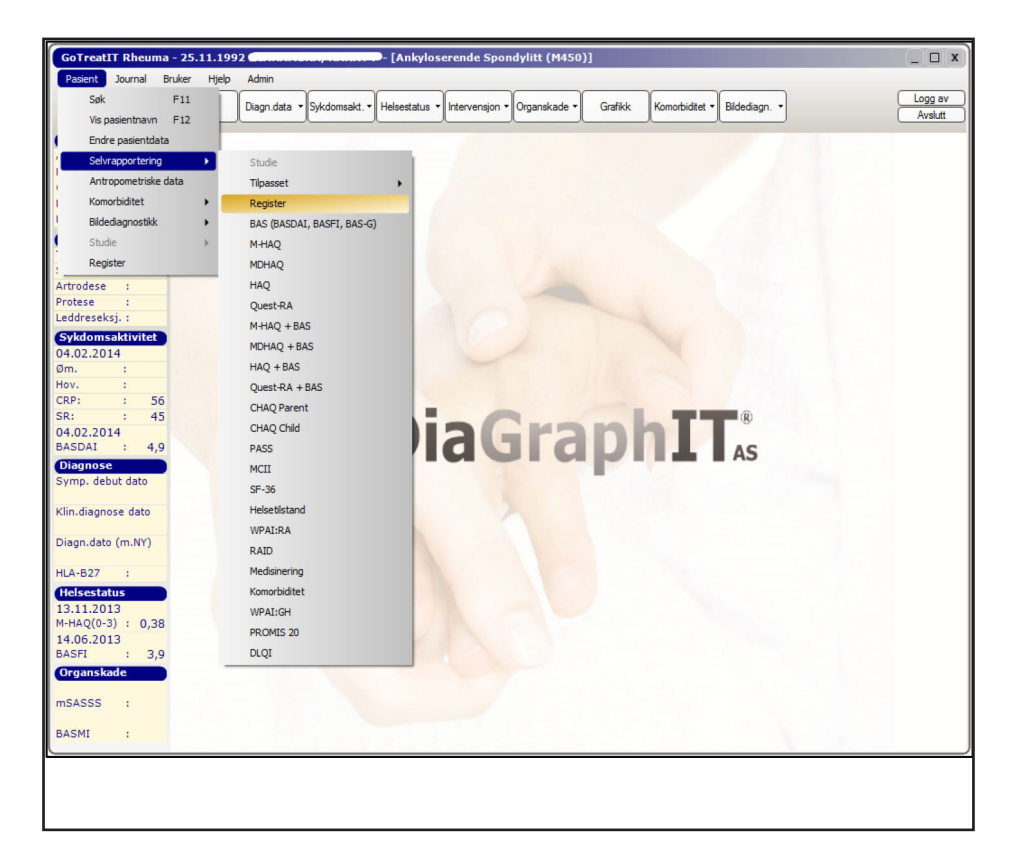

Selvrapporterings data finnes i

Pasient/Antropometiske data (høyde – vekt)

| ITROPOMETRISKE DATA                                   | 01.01.1960                         |                                                                                                    |  |
|-------------------------------------------------------|------------------------------------|----------------------------------------------------------------------------------------------------|--|
| Second (cm)<br>170<br>Vite<br>Vite<br>Vite            | Locateral (m)                      | NUMERIA<br>INCOMPANY<br>INCOMPANY<br>IN |  |
| Not (No. 10 Se)<br>24.5<br>Ventorial<br>Neuronal velt |                                    | 14.02.0016<br>90.11.0905<br>90.11.0905<br>90.11.0905<br>90.07.0905<br>90.07.0905<br>90.07.0905<br>90.07.0905<br>90.04.0905<br>90.000 (mm) [mm]                                                                                                    |  |
| 464 (+1)<br>1,83                                      | Kalls Troddenill Sudard            | Analysia far (cm)                                                                                                    |  |
| Monator and Monator Black 201                         | Aurolden<br>H _ M _ Ender _ Ersten | Tanda sere ara<br>vakar (m)                                                                                                    |  |

Journal/Sosiodemografi (røyking – utdanning – arbeidsforhold)

|                                     |                   |   |      | HIDDAL     |
|-------------------------------------|-------------------|---|------|------------|
| Sheet Sheet                         |                   |   |      | 20.04.2014 |
| Rotation                            |                   |   |      | 08.08.3012 |
| Lever alerse                        |                   |   |      | 14.03.3011 |
| (March)                             |                   |   |      | 01.01.301  |
| Variaber (h/s)                      |                   |   |      | 01.00.0011 |
| 18                                  |                   |   |      | 24.13.2010 |
| Type understation (United)          |                   |   |      | 07.48.3040 |
| Universitiet eller horgakole 3-3 år |                   |   |      | 14.02.3010 |
|                                     |                   |   |      | D.H.ann    |
| true                                |                   |   |      |            |
|                                     |                   |   |      |            |
| RANTA                               |                   |   |      |            |
| Raytor ed                           |                   |   |      |            |
| dipetides.                          |                   |   |      | 6          |
|                                     |                   |   |      |            |
| A Deda Sanuti                       |                   |   |      |            |
| Jobb, datted                        |                   |   |      |            |
|                                     |                   |   |      |            |
|                                     |                   |   |      |            |
|                                     | The second second |   |      | _          |
|                                     | 11.19.2114        | [ | 1000 |            |

Helsestatus /M-HAQ /pasientens egenbedømmelse

(Smerte – Fatigue)

| HING PROFILE | egertedenesis |              |              |                      | -                                      |
|--------------|---------------|--------------|--------------|----------------------|----------------------------------------|
|              |               |              |              |                      | 10.04.2014                             |
|              |               |              |              |                      | 21.09.2014<br>27.09.2014               |
| 500          | ate Le        |              | Ryppomente   | Rogermente em nation | 25.05.2014                             |
|              |               | en.          | **           |                      | 10.04.2014<br>30.05.2014<br>18.07.2014 |
| 34           | the Ra        | onati Albeba | Burgenstuhet | Totaching as Midanii | 14.02.2014<br>03.12.2013               |
| 200          | th Yaring     |              |              |                      | 28.10.20L3<br>24.10.20L3               |
| PAG          |               | FA552        |              | -ca                  | 25.04.2013<br>29.04.2013<br>21.04.2013 |
|              |               |              |              |                      | Score                                  |
| Per l        | anti-Raddat.  |              |              |                      | (0-2)                                  |
| fae          | anada         |              | _            | false is taket       | Page 1                                 |
|              |               |              |              |                      | TO BE STORE                            |
|              |               |              |              |                      | 245                                    |
|              |               |              |              |                      | alses                                  |
|              |               |              |              |                      | 12-20                                  |

Komorbiditet /Utvidet komorbiditet

| What sendents<br>works a character production<br>solar of the second second to be<br>solar of the second second<br>of the second second second second<br>second second second second second<br>second second second second second second<br>second second second second second second<br>second second second second second second second<br>second second second second second second second<br>second second second second second second second<br>second second second second second second second second<br>second second seco | after herhalt killer<br>er | Museronn na telapore subterment<br>Dotoren Lakimmelek son telaniten met<br>Besterversonden (sons messik, Sergen<br>Voluttauten (falls, Wagnet silv terre<br>Percent<br>Kommi/illaniten erendente regelserturatete | H-40-000<br>05-05-0244<br>05-05-0244<br>05-05-0244<br>05-05-0244<br>05-05-0244 |
|----------------------------------------------------------------------------------------------------|----------------------------|----------------------------------------------------------------------------------------------------|--------------------------------------------------------------------------------|
| Increases publics     Constant registions of the standball registions     Constant registions of the standball registions     Constant registions of the standball registions     Constant registions     Constant registions     Constant     Constant                                          |                            |                                                                                                    | 10 06 2014<br>13 06 2014                                                       |
| Kummantar                                                                                                    | lagen 🛛                    |                                                                                                    |                                                                                |

Postadresse Norsk Vaskulittregister & Biobank Postboks 20 Universitetssykehuset Nord-Norge 9038 Tromsø

E-post norvas@unn.no

Internett www.norvas.no

### Kontaktpersoner

Faglig leder Wenche Koldingsnes E-post: wenche.koldingsnes@unn.no Registersekretær Mai Lisbet Berglund E-post: mai.lisbet.berglund@unn.no

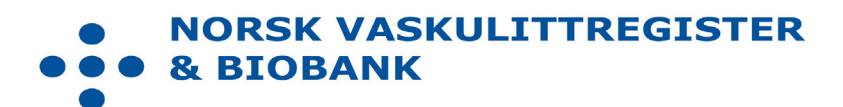